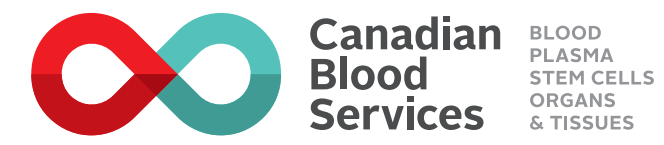

## Have you joined

## We have now made it easier for members to join.

- 1 Create an account on **blood.ca**/ or the **GiveBlood app** for Apple or Android.
- **2** Select 'partners' from the menu.
- **3** Select 'join an existing team' and start entering your team's name (it will appear in the drop down list).
- **4** Select the team you wish to join.
- **5** Book your next appointment with your team via 'team bookings' (visible under your team name) or individually.

Please note: If a member has already donated this year the count will be retroactive to January 1.

Thank you to our participating teams:

Thank you for being a proud partner of **Canada's Lifeline** 

To book an appointment, open the camera app on your mobile device and scan the QR code.

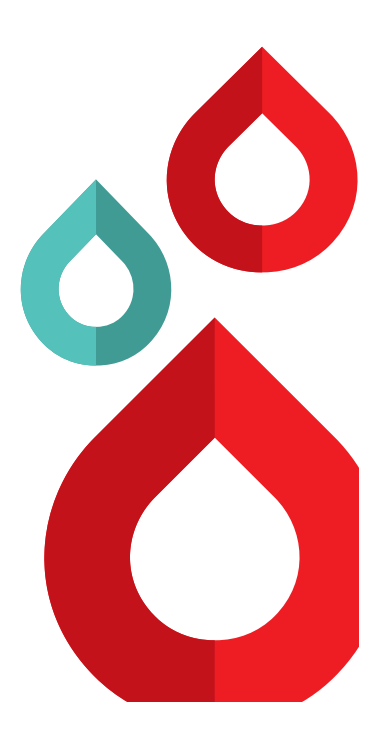